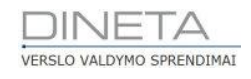

# DINETA.web naudotojo instrukcija: Pirkimai

Telefonas: +370 37 234437 Mobilus: +370 659 09039 Adresas: Kuršių g. 7, Kaunas arba Konstitucijos pr. 23, Vilnius El. paštas: pagalba@dineta.lt Tinklalapis: www.dineta.eu

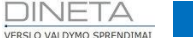

# 1 PIRKIMAI

## 1.1 PIRKIMAS

Pasirinkus meniu punktą **Pirkimai** → **Pirkimas**, kuriant pirkimo operaciją, vietoj standartinės operacijos - kainos įvedimo - galima įvesti tik sumą. Taip pat galima pasirinkti kitą pinigų gavėją nei prekių ar paslaugų tiekėjas, pvz., atskaitingam asmeniui. Tai galima pasirinkti skyrelyje **Papildomas** (1 pav.).

| Sistema      | Ataskaitos     | Registrai | llg. turtas  | Atsargos  | Pirkimai | Pardavimai     | Atsiskaitymai | DK       | Pagalba       | Atsijungti         |
|--------------|----------------|-----------|--------------|-----------|----------|----------------|---------------|----------|---------------|--------------------|
|              |                |           |              | Pirkin    | nas      |                |               |          | Išsau         | goti Uždaryti      |
| Pagrindinis  | Papildomas     | Registrai |              |           |          |                |               |          |               |                    |
| Pin. gavėjas | ;              | Apmok     | éti per      | 0 iki 201 | 5-09-08  |                |               |          | Įvesti        | 1 - kainą 🖌        |
| Valiuta      | EUR            | Kursas    | 1            | .0000 /   | 1.0000   |                |               |          | Nuolaida      | 1 - nuo kainos 🗸   |
| Pap. data    |                | Pap. nr   | :            |           |          |                |               |          | PVM           | 1 - nėra kainoje 🗸 |
| Naujas       | Redaguoti      | Kopijuoti | Trinti P     | VM Nuola  | ida PA   | Perkėlimai Per | ržiūrėti      |          |               | F #                |
| Prekė        | ↓ Prekės pavad | linimas   | Tipas Kiekis | Pirl      | k. kaina | Pirk. suma     | Savik. suma   | PVM suma | Galutinė suma | Projektas          |
|              |                |           |              |           |          |                |               |          |               | ^                  |

1 pav. Naujo įrašo kūrimo papildomų laukų užpildymas

- 1. **Pin. gavėjas** pinigų gavėjas. Pildoma, kai pardavėjas ir pinigų gavėjas skirtingi asmenys. Įsiskolinimas už nupirktas prekes atsiranda pinigų gavėjui.
- 2. **Įvesti** kas bus vedama detalinėje eilutėje: prekės kaina ar suma.
- 3. Nuolaida kaip skaičiuoti nuolaidą: nuo kainos/nuo sumos.
- 4. **PVM** PVM skaičiavimo metodas: nėra kainoje/yra kainoje. Pirkimo operaciją galima atlikti kita valiuta, pasirenkant skyrelyje **Papildomas**.

Pirkimo dokumente galima įvesti papildomas paslaugas, didinančias arba mažinančias savikainą (2 pav.).

| Sistema              | a At           | askaitos    | Registr   | ai Ilg. 1         | urtas  | Atsarg | os       | Pirkimai       | Parda      | vimai        | Atsiskaitymai | DK       | Pagalba                    | Atsijungti         |
|----------------------|----------------|-------------|-----------|-------------------|--------|--------|----------|----------------|------------|--------------|---------------|----------|----------------------------|--------------------|
|                      |                |             |           |                   |        | P      | irkima   | 5              |            |              |               |          | Iš                         | saugoti Uždaryti   |
| Pagrindir            | nis Pap        | ildomas     | Registrai |                   |        |        |          |                |            |              |               |          |                            |                    |
| Dok. dat<br>DK šablo | a 2019<br>onas | 5-09-16     | Do<br>Tie | ok. nr.<br>ekėjas |        |        | Blanko   | nr.            |            | Sano<br>Grup | dėlis į       |          | Pirk. suma E<br>PVM suma E | UR 0.00<br>UR 0.00 |
| Aprasym              | nas            |             |           | -                 |        |        |          |                |            | Uzsa         | akymas        |          | Galutine sun               | 1a EUR 0.00        |
| Naujas               | Red            | laguoti     | Kopijuoti | Trinti            | PV     | M      | Nuolaida | PA             | Perkėlimai | Per          | ržiūrėti      |          |                            | F #                |
| Prekė                | ↑   f          | Prekės pava | dinimas   | Tipas             | Kiekis |        | Pirk. k  | aina           | Pirk. suma |              | Savik. suma   | PVM suma | Galutinė suma              | Projektas          |
|                      |                |             |           |                   |        |        |          |                |            |              |               |          |                            | ^                  |
|                      |                |             |           |                   |        |        |          |                |            |              |               |          |                            |                    |
|                      |                |             |           |                   |        |        |          |                |            |              |               |          |                            |                    |
|                      |                |             |           |                   |        |        |          |                |            |              |               |          |                            |                    |
|                      |                |             |           |                   |        |        |          |                |            |              |               |          |                            |                    |
|                      |                |             |           |                   |        | 0.0000 |          |                | 1          | 0.00         | 1 0.00        |          | 1 0                        | ~                  |
|                      |                |             |           | 1                 | 1      | 0.0000 | 1        |                | 1          | 0.00         | 1 0.00        | 1 0.00   | 1 0.                       | 00 1               |
| Pagrindir            | nis Pap        | . dok.      |           |                   |        |        |          |                |            |              |               |          | Iš                         | saugoti Uždaryti   |
| Prekė                | ,              |             |           |                   |        |        | Tipas    |                | <b>v</b>   |              | Laukas 1      |          | Registras 1                |                    |
| Barkoda              | s              |             |           | Barkodo ki        | ekis   | 0.0000 |          | 1 - preká      | -          | 0.0000       | Laukas 2      |          | Registras 2                |                    |
| Kiekis               |                | 0.00        | 000       | Likutis           |        | 0.0000 |          | 2 - paslauga   |            | 0.00         | Laukas 3      |          | Registras 3                |                    |
| Pirk. kai            | na             | 0.00        | 000       | Mat. vnt.         |        |        |          | 3 - pap. pasl. | _          | 0.00         | Laukas 4      |          | Registras 4                |                    |
| Savikain             | a              | 0.00        | 000       | Nuol. proc.       |        | 0.00   |          | 5 - pasl. maž. |            | 0.00         | Laukas 5      |          | Registras 5                |                    |
| Pard. ka             | ina            | 0.00        | 000       | Nuol. suma        |        | 0.00   | F        | VM suma        |            | 0.00         | Akc. kaina    | 0.0000   | Padalinys                  |                    |
| Rek. par             | d. kaina       | 0.00        | 000       | PVM proc.         |        | 0.00   | C        | Galutinė sun   | na         | 0.00         |               |          | Asmuo                      |                    |
| Kaina su             | i nuol.        | 0.00        | 000       | Aprašymas         | ;      |        |          |                |            |              |               |          | Projektas                  |                    |

2 pav. Paslauga didinanti arba mažinanti savikainą

Dokumento detalinėse eilutėse laukai **Tiekėjas** ir **Blanko nr.** pildomi tik tada, jei viename pirkimo dokumente vedamos skirtingų tiekėjų suteiktos prekės/paslaugos. Pavyzdžiui, iš vieno tiekėjo nupirktos prekės, kurias pristatė kitas tiekėjas. Tokiu atveju prekių tiekėjas nurodomas dokumento antgalvėje, o transportavimo paslaugos detalinėje eilutėje nurodomas šios paslaugos **Tiekėjas** ir **Blanko numeris** (3 pav.).

| Sistema                     | Ataskaitos          | Registrai                            | llg. turtas  | Atsargos | Pirkimai | Pardavimai     | Atsiskaitymai | DK       | Pagalba         | Atsijungti    |
|-----------------------------|---------------------|--------------------------------------|--------------|----------|----------|----------------|---------------|----------|-----------------|---------------|
|                             |                     |                                      |              | Pirkir   | nas      |                |               |          | Išsaug          | goti Uždaryti |
| Pagrindinis                 | Papildomas I        | Registrai                            |              |          |          |                |               |          |                 |               |
| Dok. data                   | 2015-04-16          | Dok. n                               | r.           | Blan     | ko nr.   | Sand           | lėlis į       |          | Pirk. suma EUR  | 259.30        |
| DK šablonas                 |                     | Tiekėja                              | as           | dine     | ta       | Grup           | e             |          | PVM suma EUR    | 54.45         |
| Aprašymas                   |                     |                                      |              |          |          | Užsa           | kymas         |          | Galutinė suma I | EUR 313.75    |
| Naujas                      | Redaguoti           | Kopijuoti                            | Trinti P     | VM Nuola | iida P A | Perkėlimai Per | ržiūrėti      |          |                 | F #           |
| Preké                       | 1 Prekės pavad      | dinimas                              | Tipas Kiekis | Pirl     | k. kaina | Pirk. suma     | Savik. suma   | PVM suma | Galutinė suma   | Projektas     |
| TRANSPORTAS                 | Transport           | as                                   | 2            | 1.0000   | 150.0000 | 150.00         | 0.00          | 31.50    | 181.50          | <u> </u>      |
|                             |                     |                                      |              |          |          |                |               |          |                 | ~             |
|                             | I                   |                                      |              | 8.0000   |          | 259.30         | 109.30        | 54.45    | 313.75          | 1             |
| Pagrindinis<br>Blanko nr TE | Pap. dok.           | ]                                    |              |          |          |                |               |          | Išsaug          | joti Uždaryti |
| Tiekėjas TE<br>Valiuta EL   | IR<br>Gaun. sąsk. t | Apmokėt<br>Kursas<br>fakt. registras | i per 1.00   |          | 0000     |                |               |          |                 |               |

3 pav. Papildomų eil. įvedimas

#### 1.2 SAVIKAINOS PERSKAIČIAVIMAS

Jei pirkimo dokumente yra paslaugų, didinančių arba mažinančių prekių savikainą (tipai 4 arba 5), prieš išsaugant dokumentą reikia perskaičiuoti prekių savikainą. Savikaina perskaičiuojama paspaudus mygtuką P (Patvirtinti). Eilučių, kurių savikaina perskaičiuota, redaguoti negalima. Norint eilutę redaguoti iš naujo, reikia savikainą atstatyti. Savikaina atstatoma paspaudus mygtuką A (Atšaukti).

#### 1.3 PVM VEDIMAS

PVM gali būti vedamas dviem būdais:

 skaičiuoti PVM nuo kiekvienos prekės, kiekvienoje eilutėje. Tokiu atveju vartotojo parametruose (Sistema → Vartotojo parametrai) turi būti <u>pažymėta</u> varnelė Skaičiuoti pirkimo PVM (4 pav.). Tuomet vedant kiekvieną detalinę eilutę, programa pati įskaičiuos PVM procentą iš prekės kortelės taip suskaičiuodama PVM, tačiau vedant PVM šiuo būdu, galutinis PVM gali nesutapti su esančiu PVM sąskaitoje faktūroje, nes joje PVM gali būti paskaičiuotas nuo bendros sumos.

| avimai Atsiskaitymai DK Pagalba | Atsijungti    |
|---------------------------------|---------------|
| Išsa                            | goti Uždaryti |
|                                 |               |
|                                 |               |
|                                 |               |
|                                 |               |
|                                 |               |
|                                 |               |
|                                 |               |
|                                 |               |
| ašą                             |               |
|                                 |               |
| aitas                           |               |
|                                 |               |
|                                 |               |
| ašą                             |               |

4 pav. Skaičiuoti pirkimo PVM

 skaičiuoti PVM nuo bendros sumos, atskira eilute. Tokiu atveju vartotojo parametruose (Sistema → Vartotojo parametrai) turi <u>nebūti</u> varnelės Skaičiuoti pirkimo PVM (5 pav.).

| Sistema     | Ataskaitos       | Registrai   | llg. turtas       | Atsargos          | Pirkimai        | Pardavimai  | Atsiskaitymai | DK | Pagalba | Atsijungti  |     |
|-------------|------------------|-------------|-------------------|-------------------|-----------------|-------------|---------------|----|---------|-------------|-----|
|             |                  |             |                   | Vartotojo pa      | rametrai        |             |               |    | Išsau   | ugoti Uždar | yti |
| Pagrindinis | Nustatymai       |             |                   |                   |                 |             |               |    |         |             |     |
| Periodas    | 2015 02          | [           | Filtruoti         |                   |                 |             |               |    |         |             |     |
| Sandėlis    |                  | [           | Filtruoti         |                   |                 |             |               |    |         |             |     |
| Padalinys   |                  | [           | Filtruoti         |                   |                 |             |               |    |         |             |     |
| Metodas     | 1-FIFO 🗸         | ]           | Nuolaida          | 1 - nuo kain      | os 🗸            |             |               |    |         |             |     |
| Įvesti      | 1 - kainą 🗸      |             | Perskaičiuoti     | PVM 1 - nuo eilut | tés 🗸 🗸         |             |               |    |         |             |     |
| Pirkimo PVM | 1 - nėra kainoje | V           | Pardavimo P\      | 'M 1 - nėra kai   | noje 🖌          |             |               |    |         |             |     |
| Aut. patv   | virtinimas       |             | 🖌 Aut. rezervav   | rimas             | Aut. padeng     | imas        |               |    |         |             |     |
| 🗌 Aut. nuo  | laida            |             | 🖌 Skaičiuoti pa   | davimo PVM        | 🗌 Atidaryti pre | skių sąrašą |               |    |         |             |     |
| 📃 Aut. atša | aukimas          |             | 🖌 Aut. atrezerv   | avimas            | 🗌 Aut. atideng  | imas        |               |    |         |             |     |
| 🖌 Nerodyti  | nulinių likučių  |             | 🔄 Skaičiuoti pir  | kimo PVM          | 🗌 Įrašyti bank  | o sąskaitas |               |    |         |             |     |
| 🗌 Pard. gra | ąž. savik. pagal | pirk. kainą | 🗌 Tikrinti pirkin | no kainas         | 🗌 Tikrinti antr | ą kainą     |               |    |         |             |     |
| 🗌 Užs. ir p | irk. vienodumas  | 1           |                   |                   |                 |             |               |    |         |             |     |

5 pav. Neskaičiuoti pirkimo PVM

Tada vedant kiekvieną detalinę eilutę, programa PVM neskaičiuos ir reikės rankiniu būdu įvesti atskirą eilutę su PVM suma. Norėdami įvesti šią eilutę, pirmiausiai turi būti sukurta paslaugos kortelė, kurios kodas – PVM (galite įrašyti tiesiog PVM), o tipas – 3 (6 pav.).

| Sistema       | Ataskait  | tos Re   | gistrai | llg. turtas    | Atsargos          | Pirki  | mai Par     | davimai   | Atsiskaitymai     | DK     | Pagalba             | Atsijungti     |  |
|---------------|-----------|----------|---------|----------------|-------------------|--------|-------------|-----------|-------------------|--------|---------------------|----------------|--|
|               |           |          |         |                | Prekės / Pa       | slaugo | 5           |           |                   |        | Išsau               | igoti Uždaryti |  |
| Pagrindinis   | Papildoma | as Pard. | kainos  | Pirk. kainos   | Susijusios prekės |        |             |           |                   |        |                     |                |  |
| Kodas         |           |          |         |                |                   |        | Tipas       |           | 3 - papildoma pas | slauga | <b>~</b>            |                |  |
| Pavadinimas   |           |          |         |                |                   |        |             |           |                   |        |                     |                |  |
| Pavadinimas   | 2         |          |         |                |                   |        |             |           |                   |        |                     |                |  |
| Grupė         |           |          |         | Pard. kaina 1  | 0.0000            |        | Valiuta     |           |                   | 🗆      | Sveriama            |                |  |
| Mat. vnt.     | VNT       | -        |         | Pard. kaina 2  | 0.0000            |        | Tiekėjas    |           |                   | 🗆      | Gaminama            |                |  |
| Pakuotės ma   | it. vnt.  |          |         | Pard. kaina 3  | 0.0000            |        | Tiekėjo koo | las       |                   |        | Blokuota            |                |  |
| Kiekis pakuo  | tėje      | 0.0000   |         | Pard. kaina 4  | 0.0000            |        | Sąskaita    |           |                   | 🗆      | Siųsti į svarstykle | S              |  |
| Tūris         |           | 0.0000   |         | Pard. kaina 5  | 0.0000            |        | Sudétis     |           |                   |        |                     |                |  |
| Svoris        |           | 0.0000   |         | Nuolaida       |                   |        |             |           |                   |        |                     |                |  |
| Min. kiekis   |           | 0.0000   |         | Pirk. kaina    | 0.0000            |        |             |           |                   |        |                     |                |  |
| Galioja dienų | ι         | 0        |         | PVM proc.      | 21.00             |        |             |           |                   |        |                     |                |  |
| Galioja iki   |           |          |         | PVM kodas      |                   |        | Etiketės ap | rašymas 1 |                   |        |                     |                |  |
| Fasuoté       |           |          |         | Pagrindinė pre | kė                |        | Etiketės ap | rašymas 2 | 2                 |        |                     |                |  |
|               |           |          |         |                |                   |        | Etiketės ap | rašymas 3 | 6                 |        |                     |                |  |
| Naujas        | Redaguo   | ti Trir  | nti     |                |                   |        |             |           |                   |        |                     |                |  |
| Barkodas      |           |          |         | Pagrindini     | s                 |        |             |           |                   |        |                     |                |  |
|               |           |          |         |                |                   |        |             |           |                   |        |                     |                |  |

6 pav. PVM sumos įvedimas

Vėliau galima įvesti naują eilutę, joje pasirinkti šią PVM paslaugą, o pirkimo kainos lauke įrašyti visą dokumento PVM sumą (7 pav.). Sukurti naują paslaugą ir įrašyti jos kodą į sisteminius parametrus reikia tik vieną kartą.

| Sistema     | Ataskaitos    | Registrai | llg. turtas | s Atsarg | os Pirkimai          | Pardavimai    | Atsiskaitymai | DK       | Pagalba        | Atsijungti     |
|-------------|---------------|-----------|-------------|----------|----------------------|---------------|---------------|----------|----------------|----------------|
|             |               |           |             | Pi       | irkimas              |               |               |          | Išsau          | ugoti Uždaryti |
| Pagrindinis | Papildomas    | Registrai |             |          |                      |               |               |          |                |                |
| Dok. data   | 2015-09-16    | Dok. n    | ır.         |          | Blanko nr.           | San           | dėlis į       |          | Pirk. suma EUI | R 0.00         |
| DK šablona  | IS            | Tiekėj    | as          |          |                      | Gru           | pė 🗌          |          | PVM suma EUR   | ٥.00           |
| Aprašymas   |               |           |             |          |                      | Užsi          | akymas        |          | Galutinė suma  | EUR 0.00       |
| Naujas      | Redaguoti     | Kopijuoti | Trinti      | PVM I    | Nuolaida P A         | Perkélimai Pe | ržiūrėti      |          |                | F #            |
| Preké       | ↑ Prekės pava | dinimas   | Tipas Kie   | kis      | Pirk. kaina          | Pirk. suma    | Savik. suma   | PVM suma | Galutinė suma  | Projektas      |
|             |               |           |             |          |                      |               |               |          |                | ^              |
|             |               |           |             |          |                      |               |               |          |                |                |
|             |               |           |             |          |                      |               |               |          |                |                |
|             |               |           |             |          |                      |               |               |          |                |                |
|             |               |           |             |          |                      |               |               |          |                |                |
|             |               |           |             | 0.0000   |                      | 0.00          | 1 0.00        | 1 0.00   | 1 0.00         |                |
| +           |               |           |             |          |                      |               |               |          |                |                |
| Pagrindinis | Pap. dok.     |           |             |          |                      |               |               |          | Išsau          | ugoti Uždaryti |
| Prekė       | PVM           |           |             |          | Tipas 3 - pap. pasl. | ¥             | Laukas 1      |          | Registras 1    |                |
| Barkodas    |               | Bar       | kodo kiekis | 0.0000   | Barkodo kai          | na 0.0000     | Laukas 2      |          | Registras 2    |                |
| Kiekis      | 0.0           | 000 Liki  | utis        | 0.0000   | Pirk. suma           | 0.00          | Laukas 3      |          | Registras 3    |                |
| Pirk. kaina | 0.0           | 000 Mat   | . vnt.      | VINT     | Savik. suma          | 0.00          | Laukas 4      |          | Registras 4    |                |
| Savikaina   | 0.0           | 000 Nuc   | ol. proc.   | 0.00     | Pard. suma           | 0.00          | Laukas 5      |          | Registras 5    |                |
| Pard. kaina | 0.0           | 000 Nuc   | ol. suma    | 0.00     | PVM suma             | 0.00          | Akc. kaina    | 0.0000   | Padalinys      |                |
| Rek. pard.  | kaina 0.0     | 000 PVI   | 4 proc.     | 0.00     | Galutinė sun         | na 0.00       |               |          | Asmuo          |                |
| Kaina su nu | 0.0 lou       | 000 Apr   | ašymas      |          |                      |               |               |          | Projektas      |                |

7 pav. PVM paslaugos pasirinkimas

DINETA

PVM skaičiavimo būdą galima pakeisti automatiškai, paspaudus mygtuką **PVM**. Pasirinkus *Perskaičiuoti PVM nuo eilutės*, programa paskaičiuos ir įrašys PVM kiekvienai įvestai eilutei, o atskirą PVM eilutę ištrins. Pasirinkus *Perskaičiuoti PVM nuo bendros sumos*, programa ištrins PVM sumą kiekvienoje eilutėje, paskaičiuos PVM nuo bendros sumos ir sukurs atskirą eilutę su bendra PVM suma (8 pav.).

| Sistema     | Ataskaitos    | Registrai | llg. turtas  | Atsargos  | Pirkimai       | Pardavimai    | Atsiskaitymai    | DK      | Pagalba     | Atsiju      | ngti     |
|-------------|---------------|-----------|--------------|-----------|----------------|---------------|------------------|---------|-------------|-------------|----------|
|             |               |           |              | Pirkin    | nas            |               |                  |         | 1           | Išsaugoti   | Uždaryti |
| Pagrindinis | Papildomas    | Registrai |              |           |                |               |                  |         |             |             |          |
| Dok. data   | 2015-09-16    | Dok. r    | nr.          | Blan      | ko nr.         | San           | dėlis į          |         | Pirk. suma  | EUR         | 0.00     |
| DK šablonas |               | Tiekėj    | ias          |           |                | Grup          | pė               |         | PVM suma    | EUR         | 0.00     |
| Aprašymas   |               |           |              |           |                | Užsa          | akymas           |         | Galutinė su | ima EUR     | 0.00     |
| Naujas      | Redaguoti     | Kopijuoti | Trinti       | PVM Nuola | ida PA         | Perkélimai Pe | ržiūrėti         |         |             |             | F #      |
| Prekė       | † Prekės pava | dinimas   | Tipas Kiekis | s Pirl    | k. kaina 🛛 🛛 F | irk. 🙂 PVI    | M - Mozilla Fire | efox –  |             | na Projekta | is       |
|             |               |           |              |           |                |               |                  |         | AEP -       |             | ^        |
|             |               |           |              |           |                |               |                  |         |             |             |          |
|             |               |           |              |           |                |               |                  |         |             |             |          |
|             |               |           |              |           |                | Perskaičiu    | uoti PVM 1-nuo   | eilutės | ~           |             |          |
|             |               |           |              |           |                | PVM sum       | a <u>1-nuo</u>   | eilutės |             |             |          |
|             |               |           |              | 0.0000 1  | 1              | =             | 3 - įvest        | ti sumą |             | 00.1        | Y        |
|             | I             |           | 1 1          | 0.0000    | 1              |               | Vvkdvti          | Atšaukt | i           | .00 [       |          |
|             |               |           |              |           |                |               |                  |         |             |             |          |

8 pav. PVM automatinis perskaičiavimas

## 1.4 AUTOMATINIS PIRKIMO GRĄŽINIMAS

Norint grąžinti pirkimą, reikia įvesti pirkimo grąžinimo dokumentą. Šį dokumentą galima sugeneruoti automatiškai: **Pirkimai → Pirkimas**. Pele spustelkite pasirinktą pirkimo įrašą ir pasirinkite *Kopijavimo į grąžinimą* veiksmą: **Veiksmai → Kopijuoti į grąžinimą**. Atsidariusiame užklausos lange reikia nurodyti grąžinimo datą, grąžinimo dokumento buhalterinį šabloną ir metodą (9 pav.).

| Sistema    | Ataskaitos | Registrai | llg. turtas | Atsargos                                      | Pirkimai                                                        | Pardavimai    | Atsiskaitymai | DK        | Pagalba | Atsiju                                                                                                    | ngti                                                        |
|------------|------------|-----------|-------------|-----------------------------------------------|-----------------------------------------------------------------|---------------|---------------|-----------|---------|----------------------------------------------------------------------------------------------------|-------------------------------------------------------------|
| Naujas     | Redaguoti  | Trinti Ve | eiksmai P A |                                               | [                                                               | Pirkimas      |               | DK įrašai | Spau    | sdinti #                                                                                                    | Uždaryti                                                    |
| Dok. data  | Dok. nr.   | Blanko nr | . Si        | andėlis į                                     | Tiekėjas                                                        | Apraš         | ymas          |           | Galuti  | nė suma EUR                                                                                                    | Patv.                                                       |
| 2015-09-16 |            | l i       |             |                                               | 🔸 V                                                             | eiksmai - Moz | zilla Firefox |           | ×       | 0.00                                                                                                    | 1000                                                        |
|            |            |           |             | Veiksmas Ko<br>Data<br>DK šablonas<br>Metodas | 2015-09-16<br>1 - FIFO<br>1 - FIFO<br>2 - LIFO<br>3 - konkretus |               | <b>√</b>      |           |         | 0.00<br>0.00<br>0.00<br>0.00<br>0.00<br>0.00<br>313.75<br>1270.50<br>57.38<br>0.00<br>302.50<br>0.00<br>288.10<br>0.00<br>288.10<br>0.00<br>288.10<br>0.00<br>242.0 | 1000<br>1000<br>1000<br>1000<br>1000<br>1000<br>1000<br>100 |
|            |            |           |             |                                               | Vykdyti                                                         |               | At            | tšaukti   |         | 60.50<br>457.64<br>0.00<br>12.00<br>0.00                                                                                                    | 000<br> 111<br> 000<br> 000<br> 000 ∨                       |
|            |            |           |             |                                               |                                                                 |               |               |           |         | Vykdyti                                                                                                    | Išvalyti                                                    |

9 pav. Pirkimo grąžinimo automatinis sukūrimas

6

7

Metodas gali būti FIFO, LIFO arba konkretus. Jei pasirinktas konkretus metodas, pirkimo grąžinimo dokumente bus pasirinkti būtent tie prekių likučiai, kurie atsirado įvedus pirkimo dokumentą. Kad būtų galima naudoti konkretų metodą, grąžinamas pirkimo dokumentas *turi būti patvirtintas*.